## Instructions for speakers: How to upload your slides for ICRFD2020

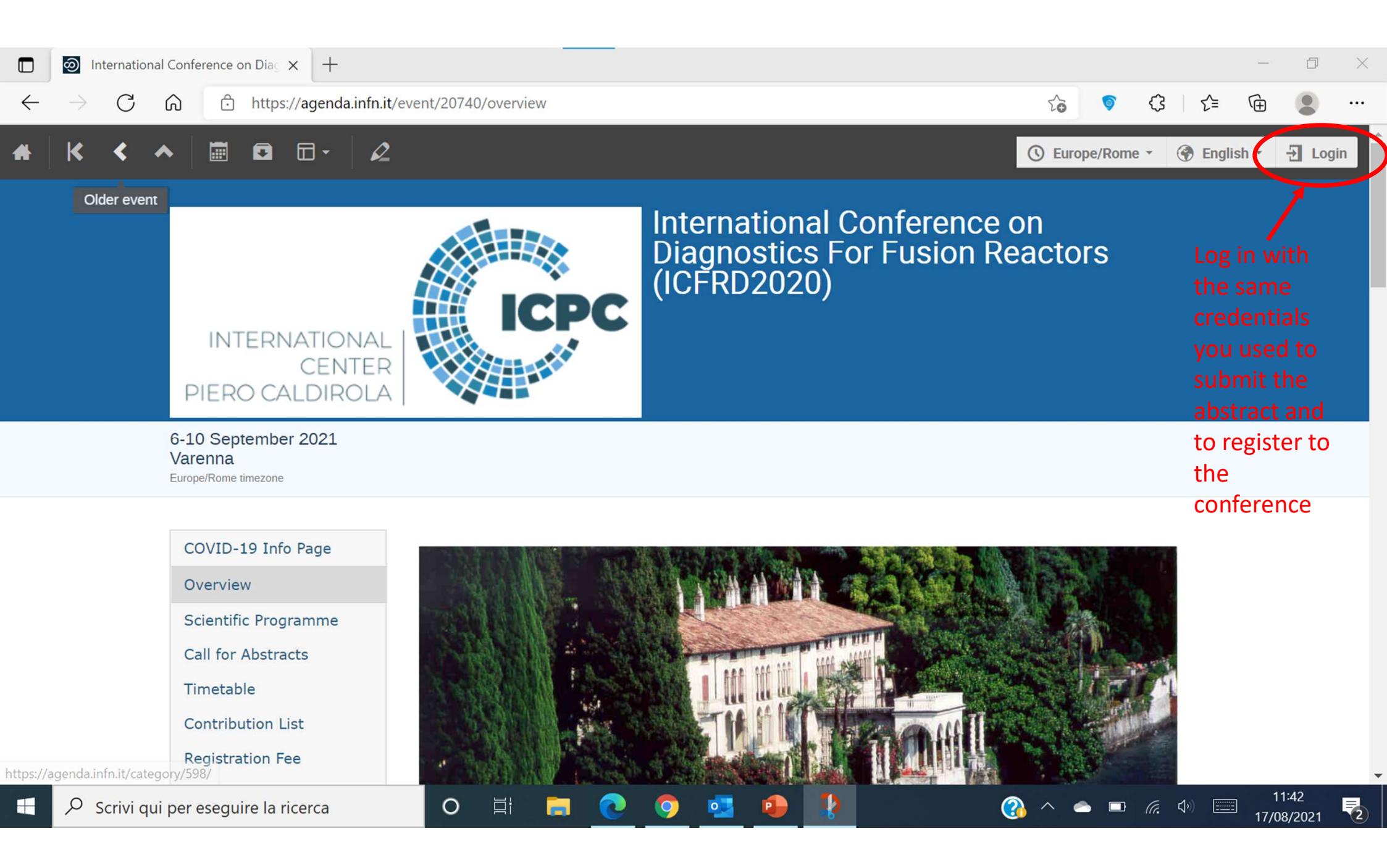

|              | <mark>ා</mark> Inc | dico |   | ×          | +                                                     |   |    |   |   |    | - | D | × |
|--------------|--------------------|------|---|------------|-------------------------------------------------------|---|----|---|---|----|---|---|---|
| $\leftarrow$ | $\rightarrow$      | С    | ଜ | https://ag | genda.infn.it/login/?next=%2Fevent%2F20740%2Foverview | P | to | 6 | ¢ | ₹≡ | Ē |   |   |

## THEN YOU ARE REDIRECTED HERE. PLEASE INSERT YOUR CREDENTIALS AND PRESS «LOGIN WITH INDICO»

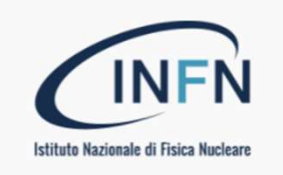

Login with INFN-AAI

or as external user with an INFN indico account

gabriele.croci@unimib.it

•••••

Forgot my password

11:45

17/08/2021

2

🕜 ^ 🛎 📼 🦽 📟

Login with Indico

If you do not have an INFN Indico account yet, you can create one here.

0

0

< Back

-

0

∐i

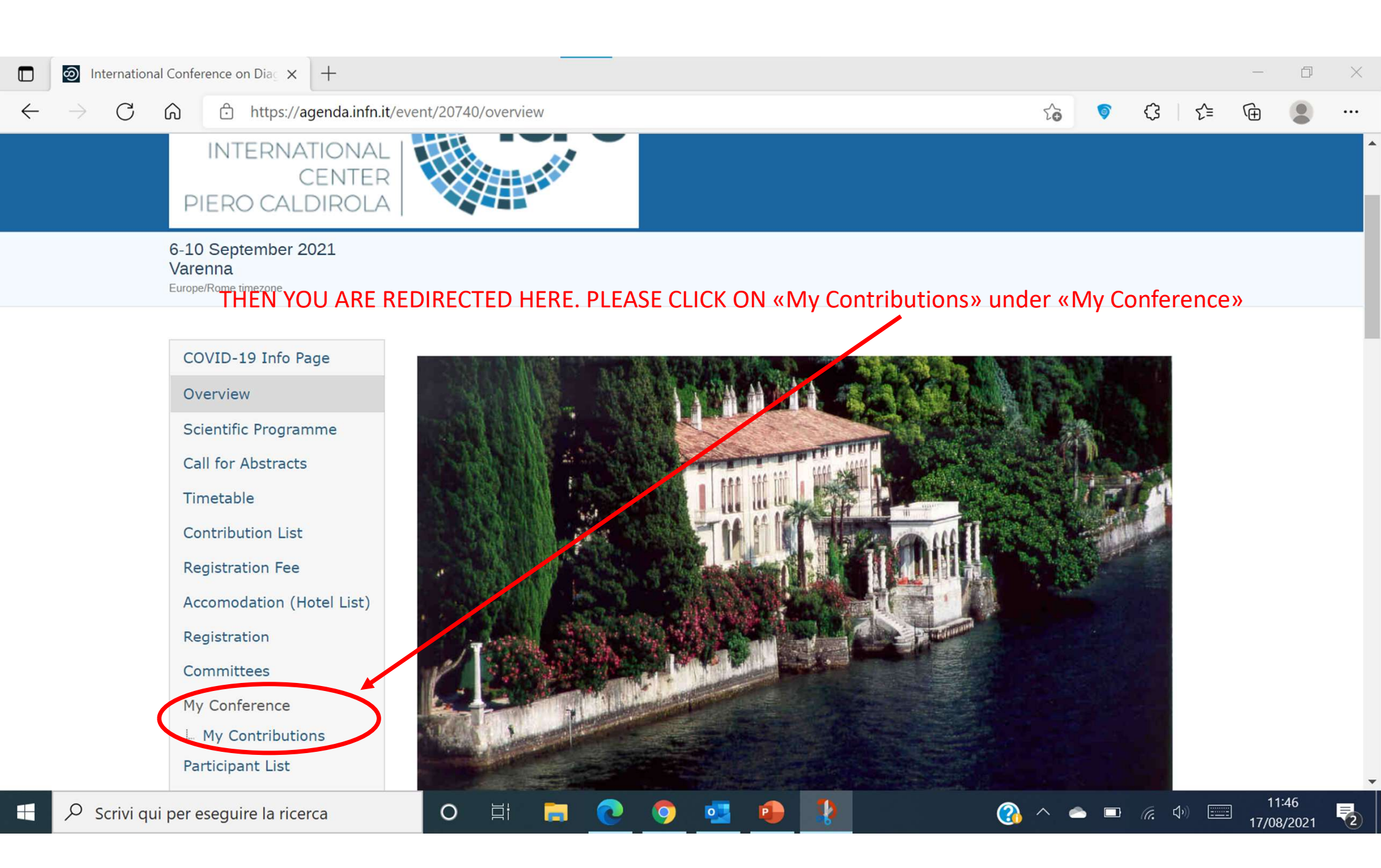

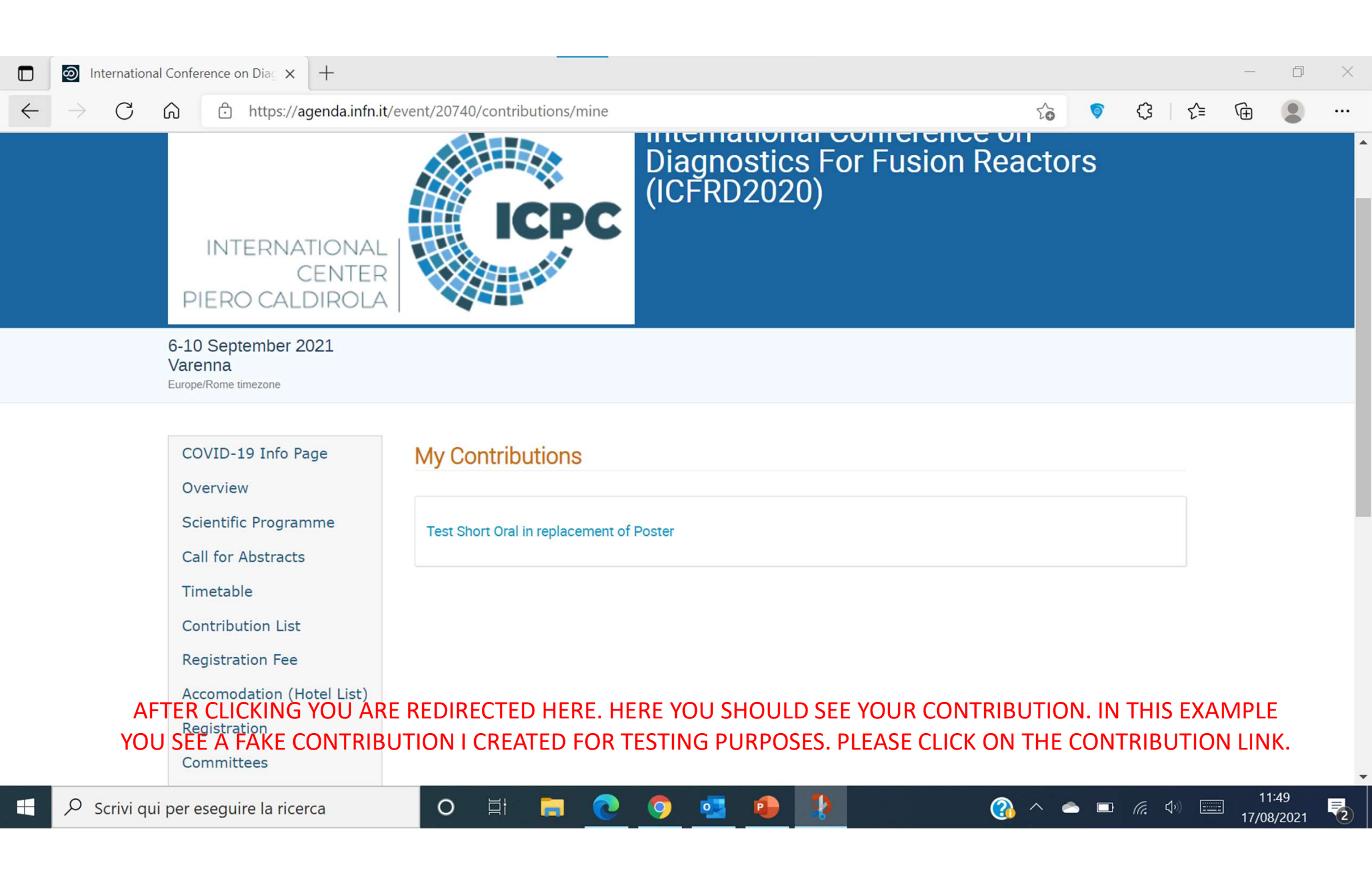

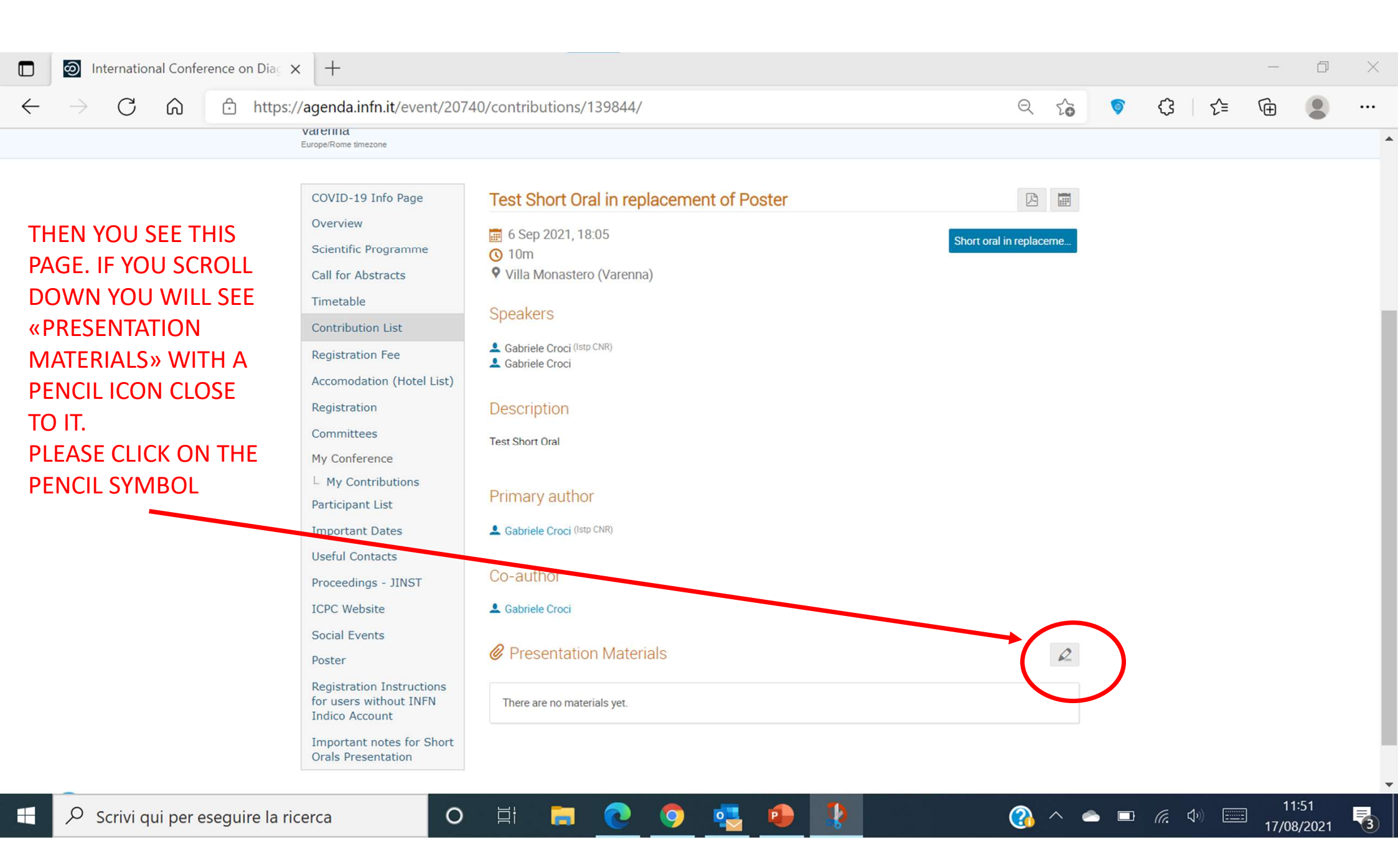

| International Conference on Dia 🗙        | +                                                                                                    |                                                                            |              |       |     |       |    | -                  | đ              | × |
|------------------------------------------|----------------------------------------------------------------------------------------------------|----------------------------------------------------------------------------|--------------|-------|-----|-------|----|--------------------|----------------|---|
| $\leftarrow$ $ ightarrow$ C $\$ https:// | agenda.infn.it/event/2074                                                                                                    | τõ                                                                         | 6            | ¢     | 5∕≡ | Ē     |    |                    |                |   |
|                                          | COVID-19 Info Page<br>Overview<br>Scientific Programme<br>Call for Abstracts<br>Timetable<br>Contribution List<br>Registration Fee<br>Accom Manage material | Test Short Oral in replacement of Poster             6 Sep 2021, 18:05     | al in replac | cerne |     |       |    |                    |                | • |
|                                          | Registr   Comm   My Cor   My Cor   My Cor   My Cor   Import                                                                                                 |                                                                            |              |       |     |       |    |                    |                |   |
|                                          | Proceedings - JINST<br>ICPC Website<br>Social Events<br>Poster                                                                                              | Co-author<br>Co-author<br>Gabriele Croci<br>Presentation Materials         |              | R     |     |       |    |                    |                |   |
|                                          | Registration Instructions<br>for users without INFN<br>Indico Account<br>Importante Nes for Fight PA<br>Orals Presentation                                  | There are no materials yet.<br>AGE APPEARS. PLEASE CLICK ON «UPLOAD FILES» |              |       |     |       |    |                    |                |   |
| Powered by Indico v2.3.3                 |                                                                                                    | Help   Contact   Privacy                                                   |              |       |     |       |    |                    |                |   |
| Scrivi qui per eseguire la rice          | erca O                                                                                                    | H 🖬 💽 📀 🤩 🐌                                                                | 3            | ~     | •   | (7. < | )) | ] 12<br>]<br>17/08 | ::00<br>3/2021 | 3 |

| C C M Physical and Antipolicy Contributions/133844/     C C C C C Control Control Cont |              | න             | Internatio | onal Cont | ference      | on Diag 🔉   | <   +                                                                                                    |                       |                 |                                                                                                    |          |        |        |          |     |      |      |       |             | ٥    | $\times$ |
|----------------------------------------------------------------------------------------------------|--------------|---------------|------------|-----------|--------------|-------------|----------------------------------------------------------------------------------------------------|-----------------------|-----------------|----------------------------------------------------------------------------------------------------|----------|--------|--------|----------|-----|------|------|-------|-------------|------|----------|
| Opposed files       Image file here:         Ore of the selected       Image file here:         Ore of the selected       Image fi                                                                                                    | $\leftarrow$ | $\rightarrow$ | С          | ଜ         | Ô            | https:/     | //agenda.                                                                                                    | .infn.it/event/20740, | 40/c            | ontributions/139844/                                                                                                    |          |        |        | Q        | 20  | 6    | Ġ    | £≡    | Ē           |      |          |
| computer» and locate your slides on your computer                                                                                                    | Indi         | Ô             | Powered    | HEN       | <b>THI</b> ! | s pag       | COVID<br>Overvia<br>Scientia<br>Call foi<br>Timeta<br>Contril<br>Registri<br>Accom<br>Registri<br>Commi<br>My Coi<br>L My C<br>Particip<br>Import<br>Useful<br>Procee<br>ICPC V<br>Social<br>Poster<br>Registri<br>for use<br>Indico<br>Importa<br>Orals Pr | Upload files          | er<br>ed<br>ist | Drag file here<br>- or -<br>Choose from your computer<br>No folder selected<br>Adding materials to folders allow grouping and easier permission<br>management.<br>Adding materials to folders allow grouping and easier permission<br>management.<br>This list is currently empty<br>tuser Group Registrants •<br>The list of users and groups allowed to access the material<br>The list of users and groups allowed to access the material<br>This object is publicly accessible since Test Short Oral in<br>replacement of Poster (Contribution) is not protected.<br>DRAGG YOUR SLIDES IN THE BOON<br>Help   Contact   Privacy | ( OR     | Upload | Cancel | hoc      | me  | ŕrom | your |       |             |      |          |
| 🕂 🔎 Scrivi qui per eseguire la ricerca 🛛 🔿 🖾 🥫 📀 🧛 🦆 🦆 👔 🙆 🙆 🖓 📼 🔗 🕬 📼 17/08/2021 🖏                                                                                                    |              | Q             | Scrivi d   | qui per   | esegu        | uire la rio | cerca                                                                                                    | Computer              | er»             | and locate your slides on your                                                                                                    | com<br>D | puter  | (      | <u>}</u> | ~ < | •    | ſŗ.  | J») 📰 | 12<br>17/01 | 2:02 | -        |

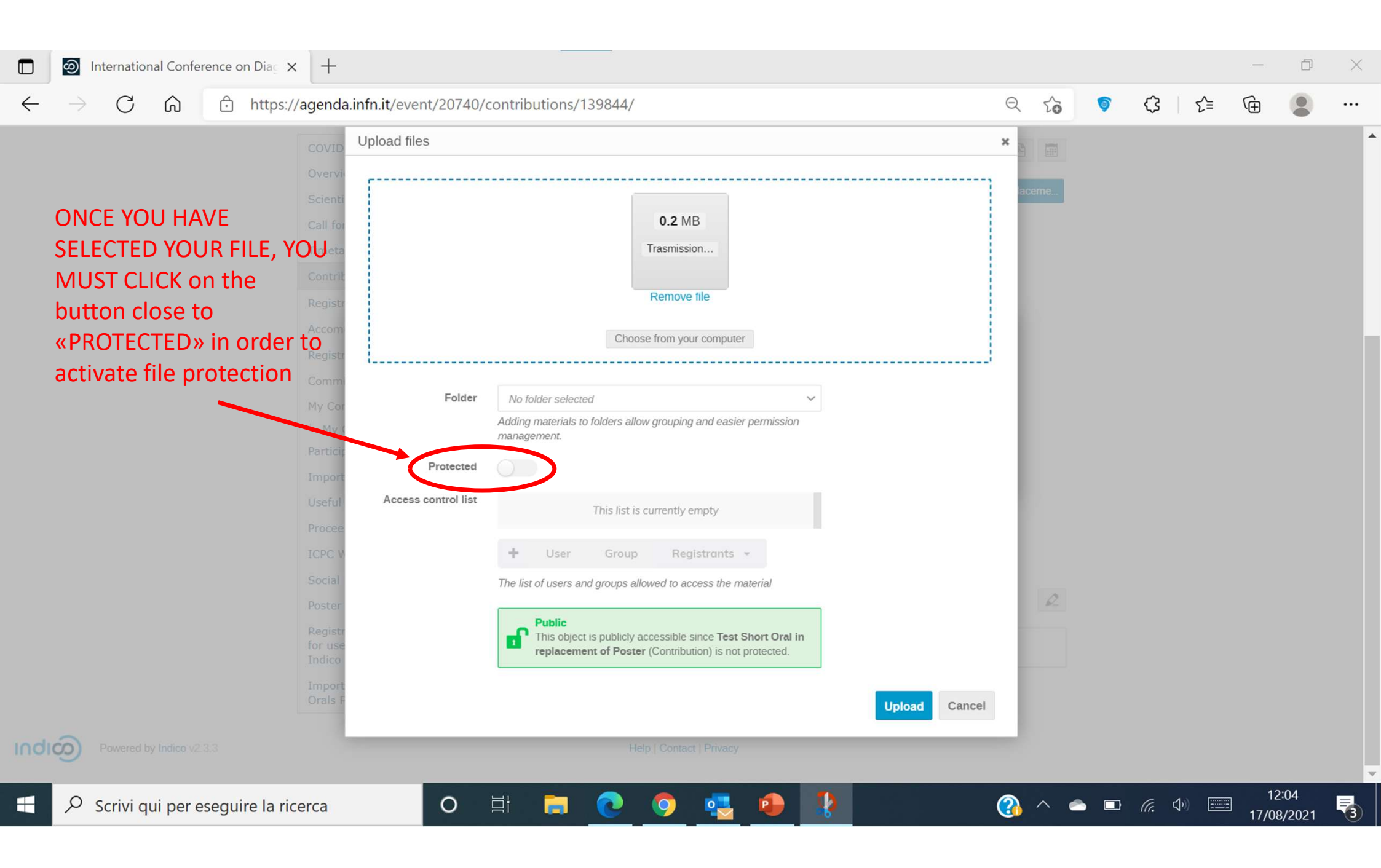

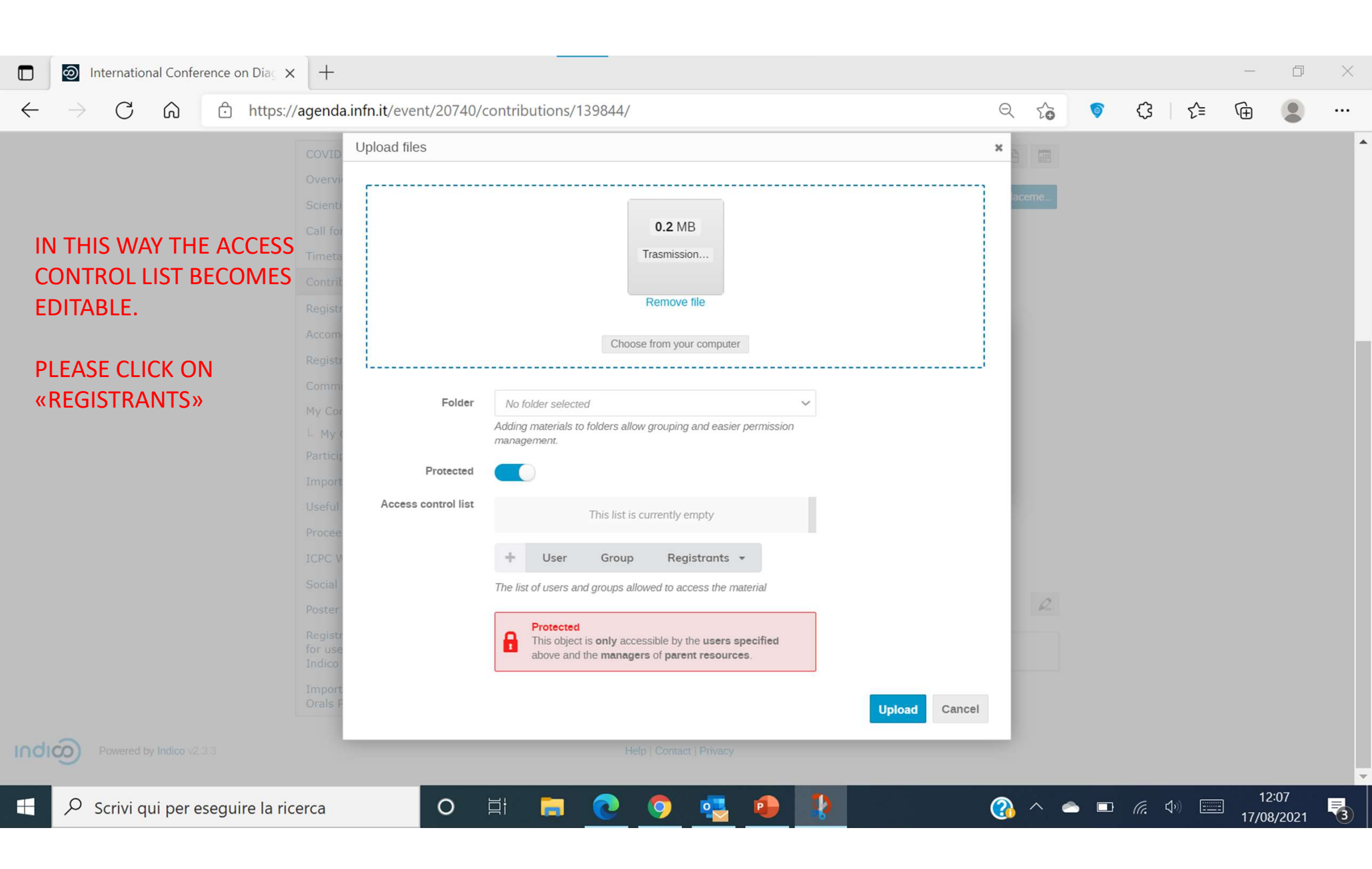

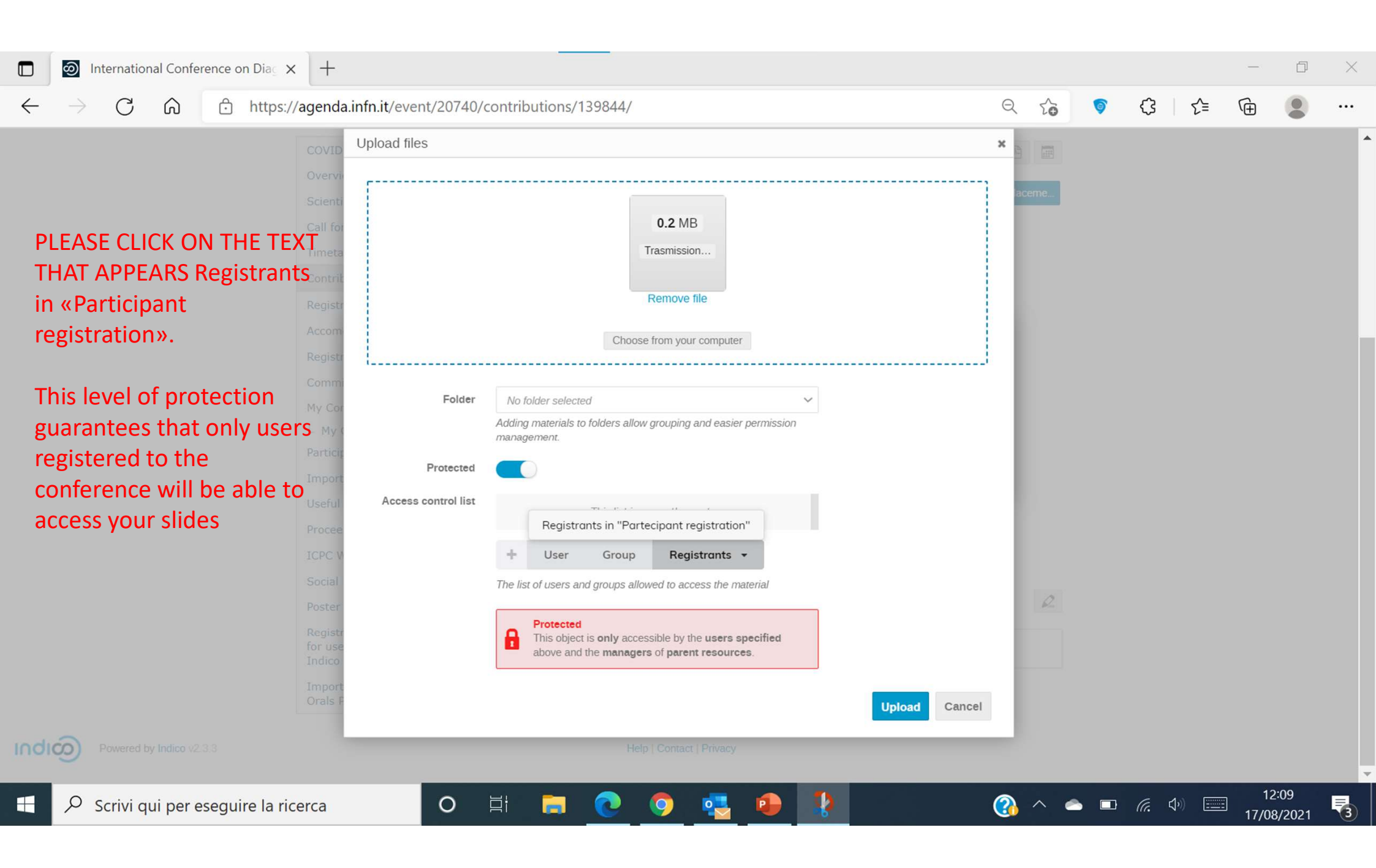

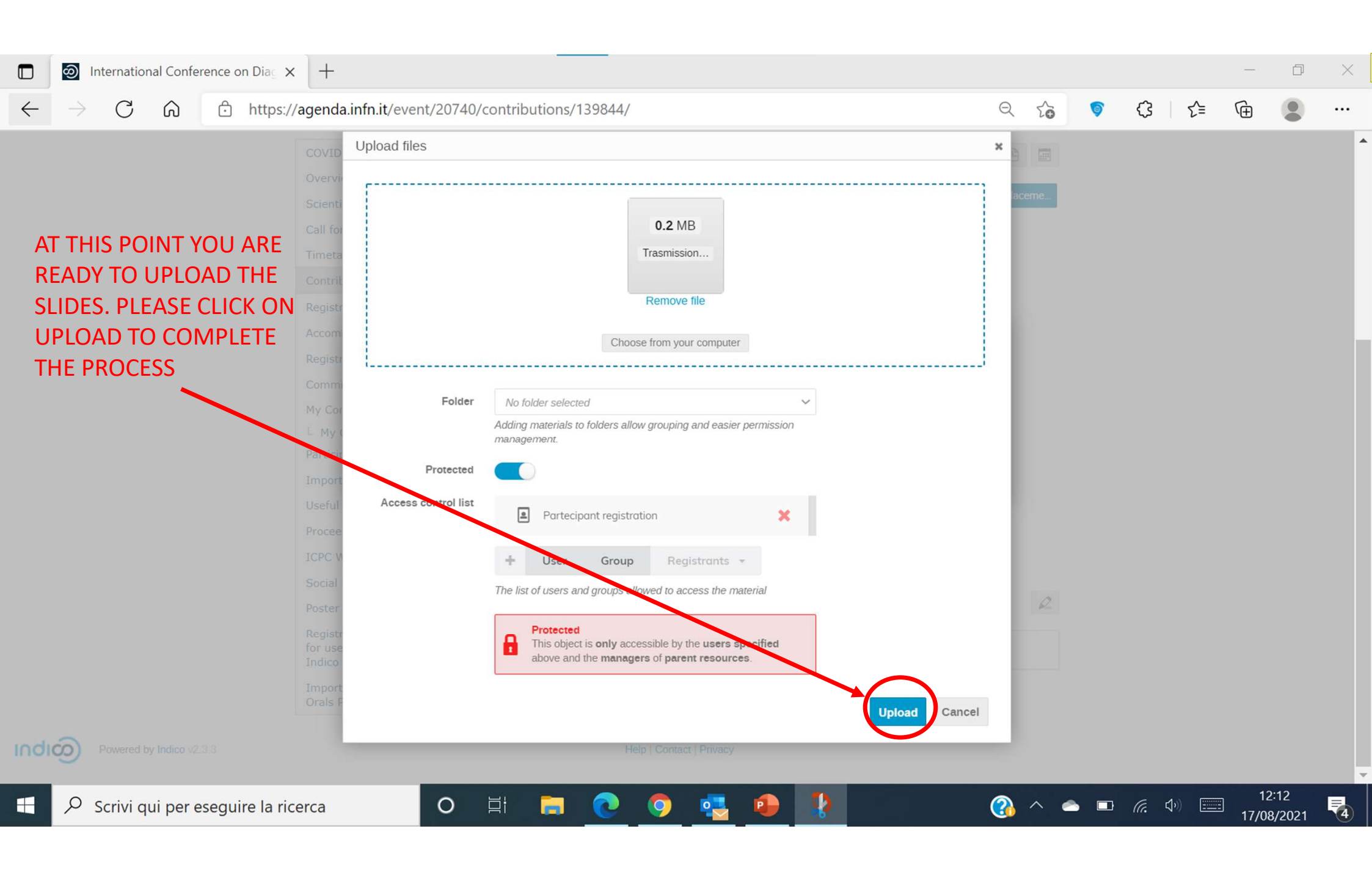

## Diapositiva 12

**GC1** Gabriele Croci; 17/08/2021

## THEN THIS B APPEARS. IF WITH YOUR PLEASE CLOS

| International Conference on Diag ×                                                      | +                                                                                                    |                                                                                                    |                   |         |   |                | —                    | þ  | $\times$ |
|-----------------------------------------------------------------------------------------|----------------------------------------------------------------------------------------------------|----------------------------------------------------------------------------------------------------|-------------------|---------|---|----------------|----------------------|----|----------|
| $\leftarrow$ $\rightarrow$ C $\widehat{}$ https://                                      | /agenda.infn.it/event/2074                                                                                                    | 40/contributions/139844/                                                                                                    | e                 | 1 20    | 6 | <3 <2≡         | Ē                    | 2  |          |
| THEN THIS BOX RE-<br>APPEARS. IF YOU ARE OK<br>WITH YOUR SLIDES<br>PLEASE CLOSE THE BOX | COVID-19 Info Page<br>Overview<br>Scientific Programme<br>Call for Abstracts<br>Timetable<br>Contribution List<br>Registration Fee<br>Accom Manage material<br>Registr<br>Commi<br>My Cor<br>L My Cor<br>L My Cor<br>Particip | Test Short Oral in replacement of Poster            ⓐ 6 Sep 2021, 18:05         ④ 10m         ④ 10m         ♥ Villa Monastero (Varenna) <b>Speakers</b> ▲ Gabriele Croci (Istp CNR)         ▲ Gabriele Croci             ▲ Gabriele Croci (Istp CNR)         ▲ Gabriele Croci             ■ thas been uploaded             to the contribution.         fles or links using the buttons on the right. | Short oral in reg | A aceme |   |                |                      |    |          |
| Powered by Indico v2.3.3                                                                | Contraction Instructions<br>For users without INFN<br>Indico Account<br>Important notes for Short<br>Orals Presentation                                                                                                    | calore parte I.pdf                                                                                                    | 17/08/2021, 12:14 | R       |   |                |                      |    |          |
| Scrivi qui per eseguire la ric                                                          | erca O                                                                                                    | i 🗖 💽 🧿 🛂 🌗                                                                                                    | •                 |         | • | <i>(</i> . ()) | 12:<br>17/ <u>08</u> | 15 | 4        |

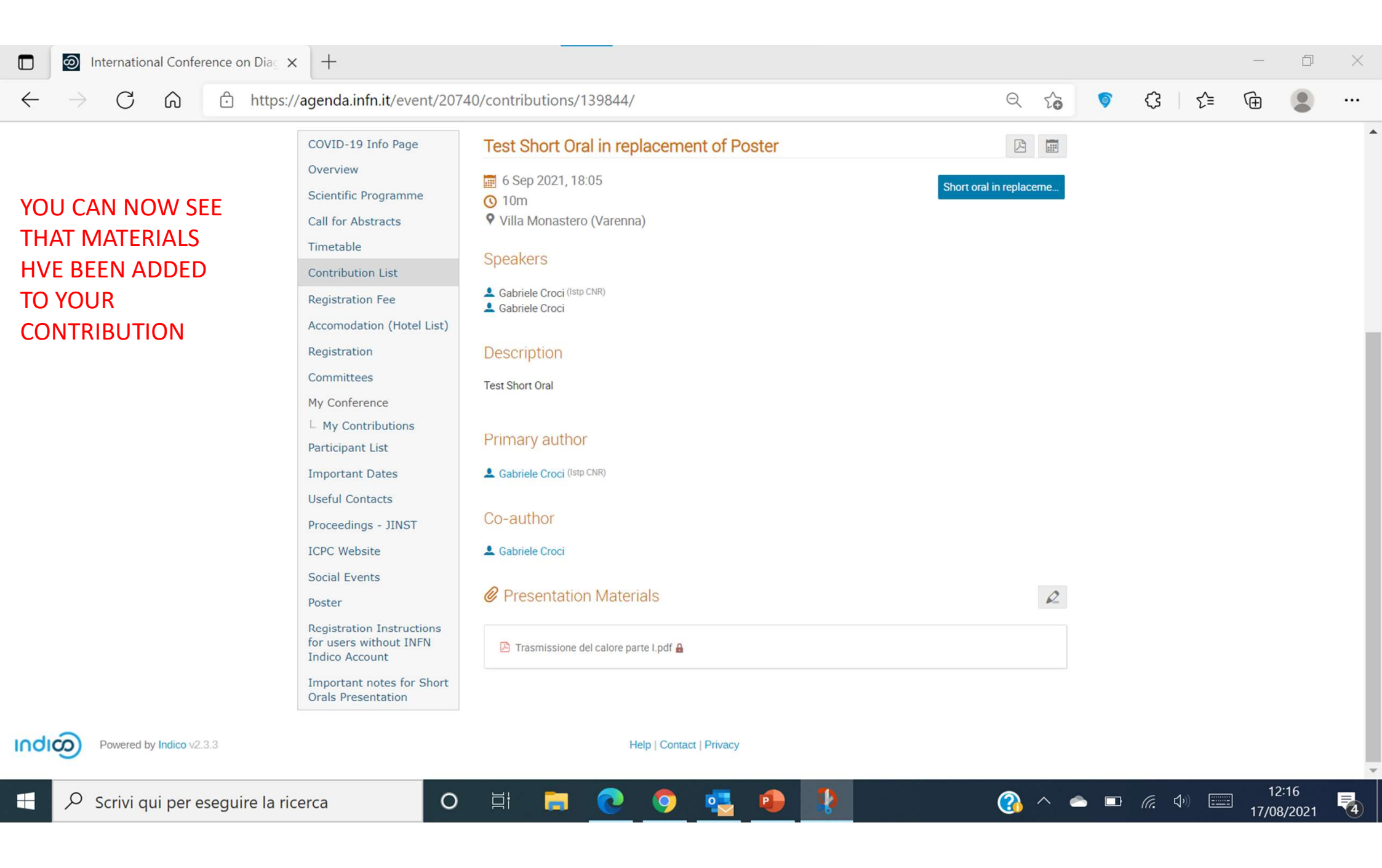

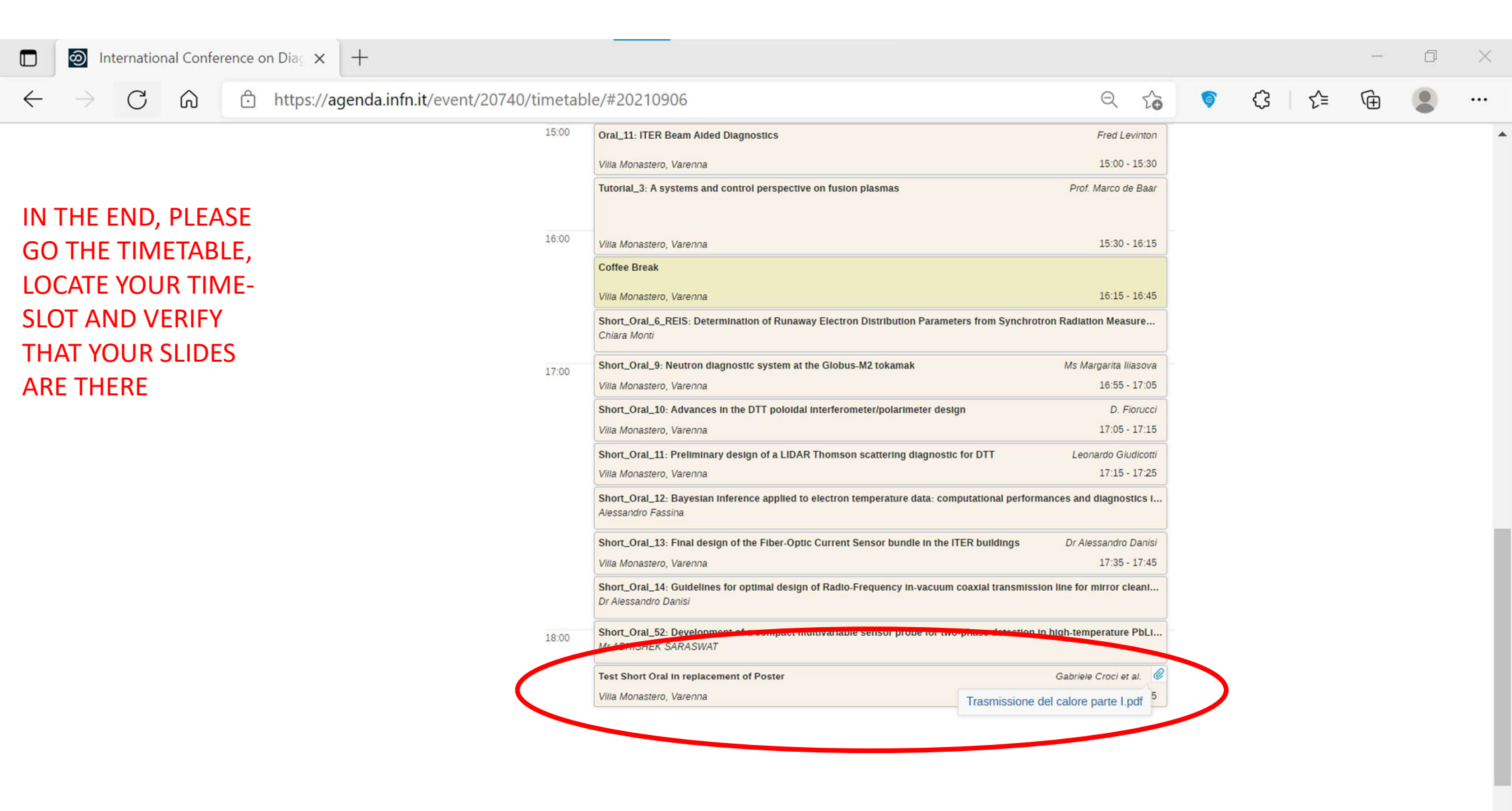

9

0

ゴ

12:18

17/08/2021

🕋 ^ 📥 📼 🧖 🕬 📟